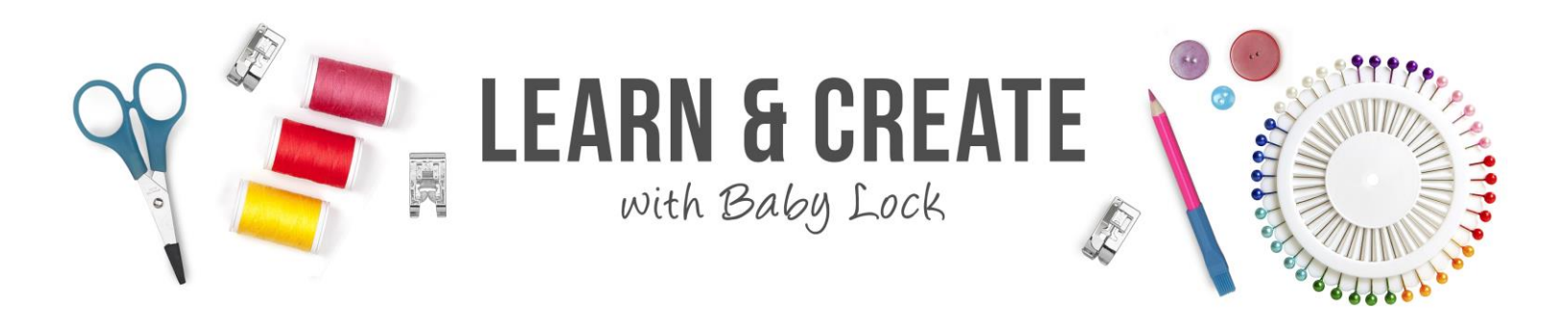

## Decorative Stitches in the Embroidery Hoop on the Baby Lock Solaris

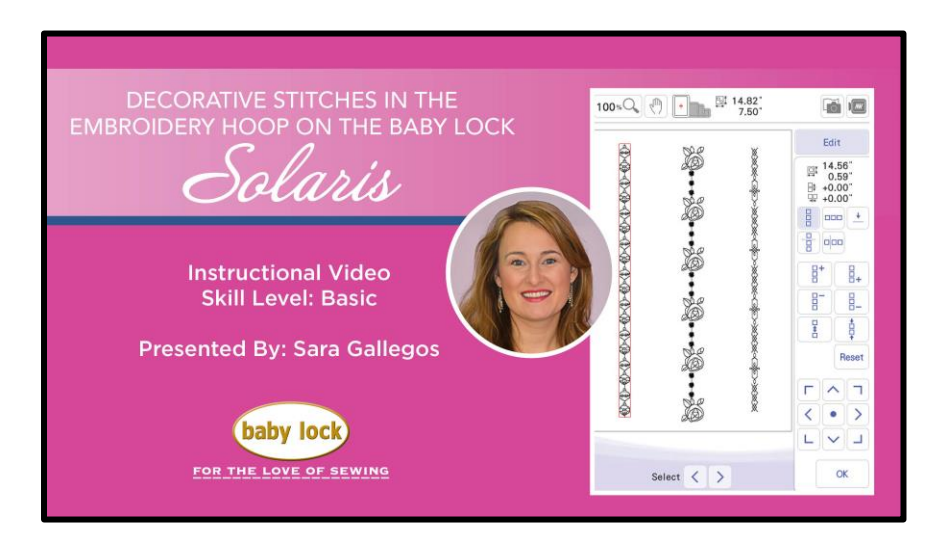

In this class, you'll learn how to use those decorative embroidery stitch designs built-in to your Baby Lock Solaris, how to multiply them and keep them aligned perfectly. Sara Gallegos will show you how to use the border function and registration marks for perfect, continuous embroidery!

An accessory magnetic hoop was used in this class, but you can use hoops that came with your machine.

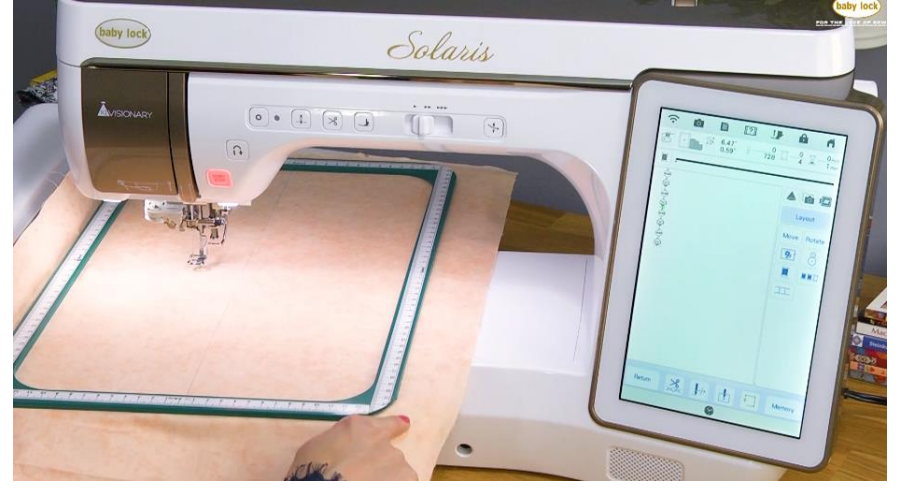

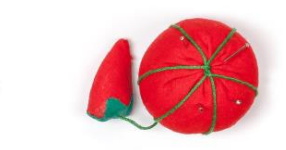

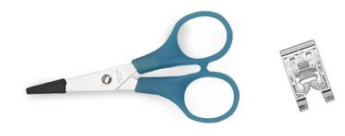

To find the decorative stitch embroidery designs on the Baby Lock Solaris, go into category 6. Then, select tab 3 from the next menu. In the video, Sara selected the ornament stitch design 199.

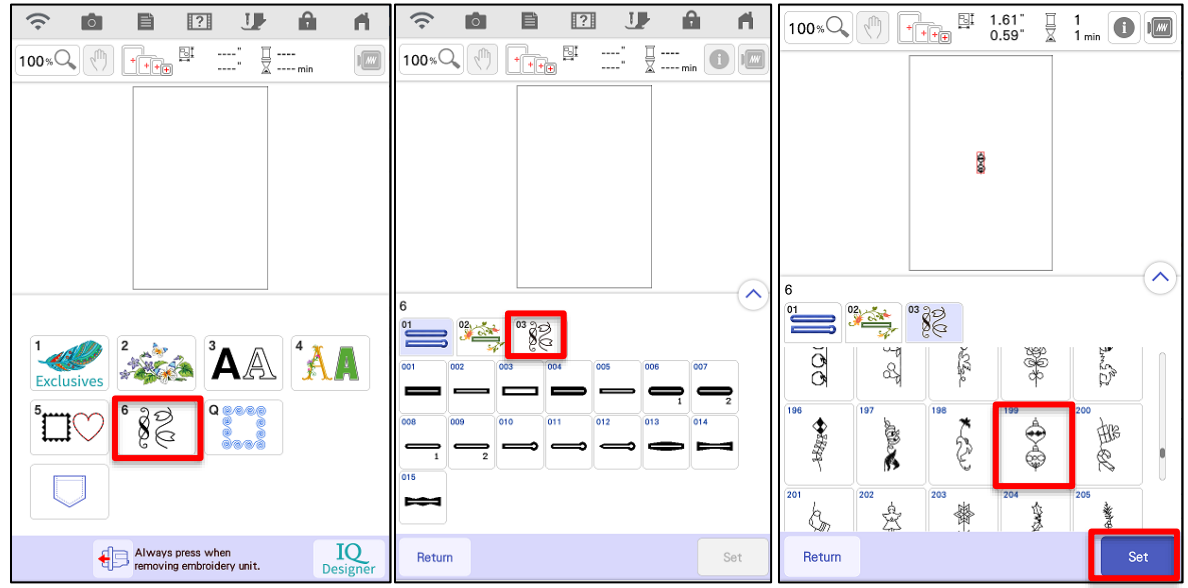

To multiply your design to make it look like a decorative stitch and to keep it lined up perfectly, use the border function within the Edit menu (shown below). If you want your stitch line to start at the top and work in order to the bottom, make sure to move your design to the top edge (within the embroider-able area of the hoop you are using) and repeat the design continually below the first design (as shown in the video.

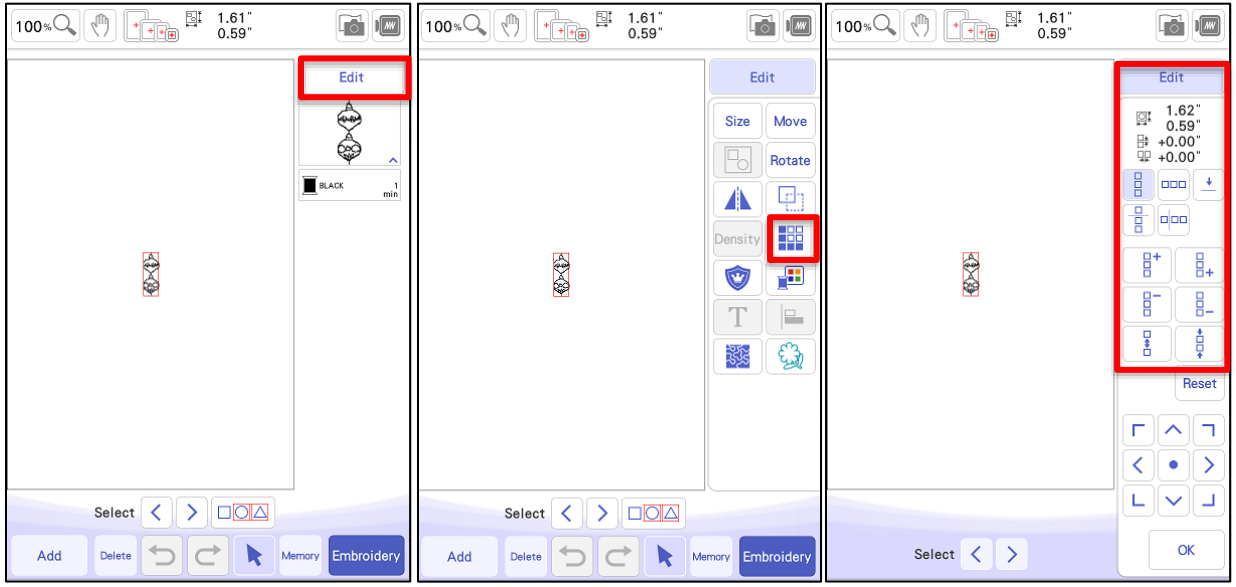

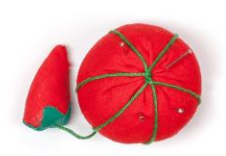

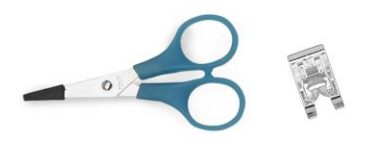

If you're going to continue stitching a long line, past the embroidery area of your hoop, you'll want to make sure to add registration marks at the end to help you line up the next set after re-hooping! Add marks to both the left and the right at the bottom of your design line (as shown below).

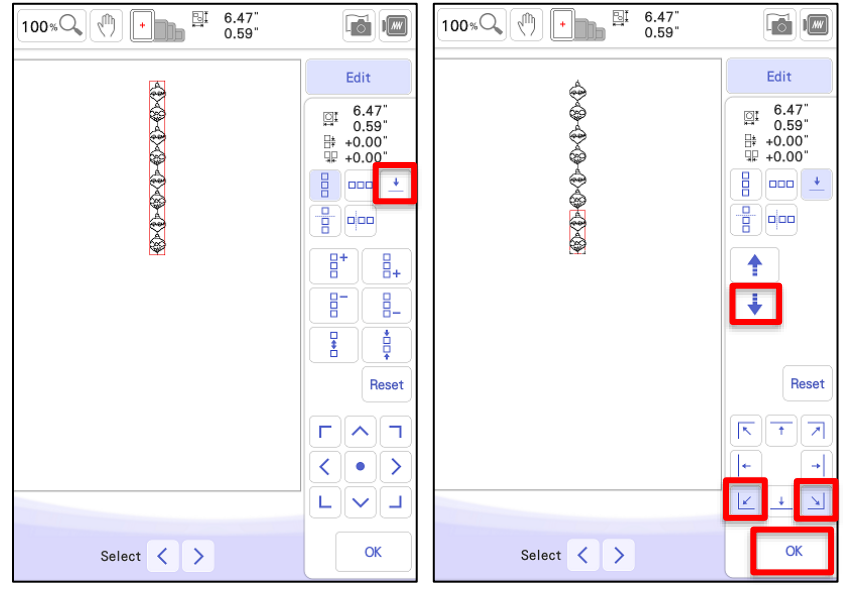

To ensure your design stitches continually without trims, go into the trim settings and turn both of these off.

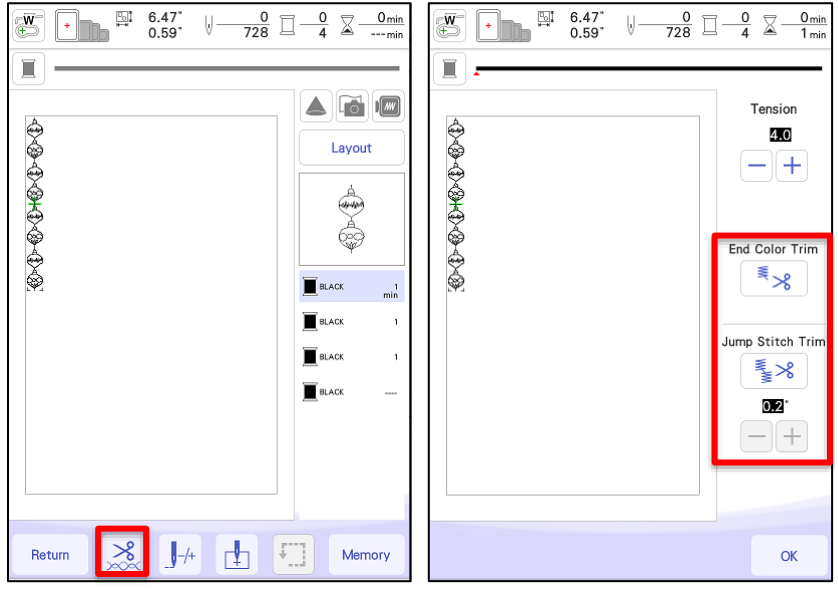

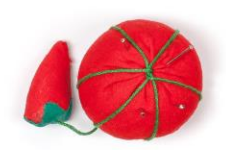

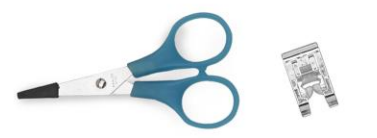

To re-align a design after re-hooping, go into the needle drop option and select the upper left corner to make sure you have it lined up correctly after and as you move the grouped design down below the first. Do the same for the right corner.

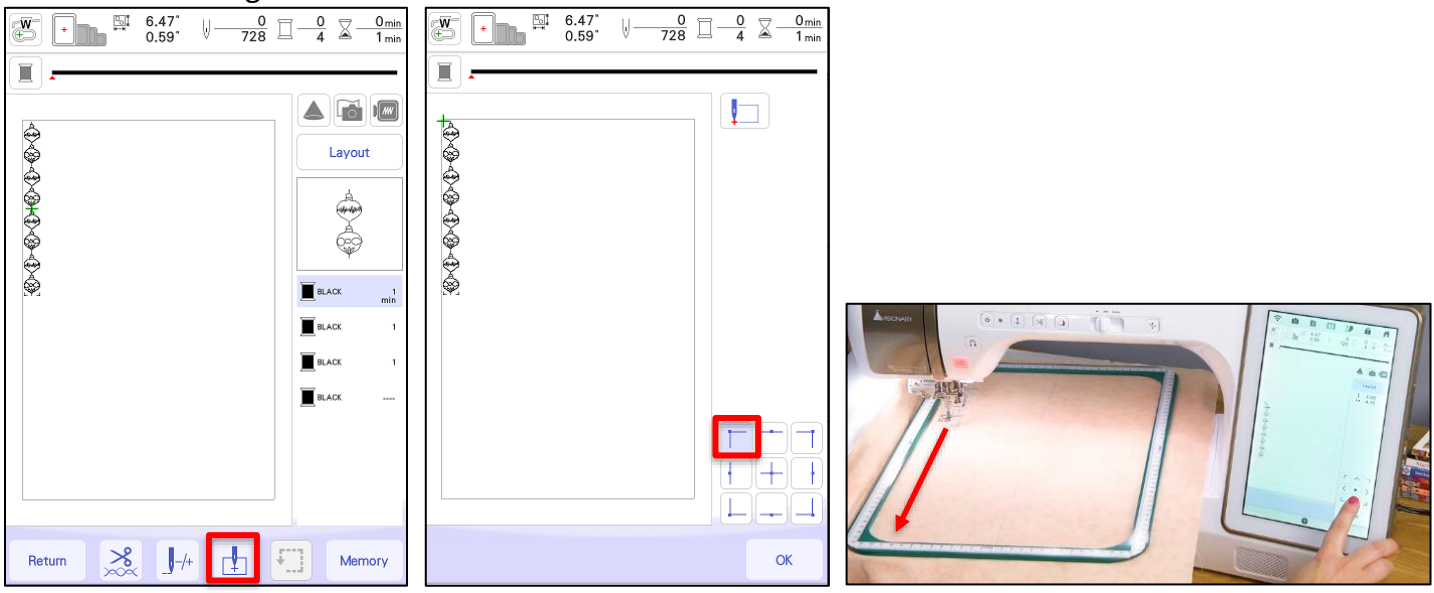

Use the needle drop point button to check your alignment.

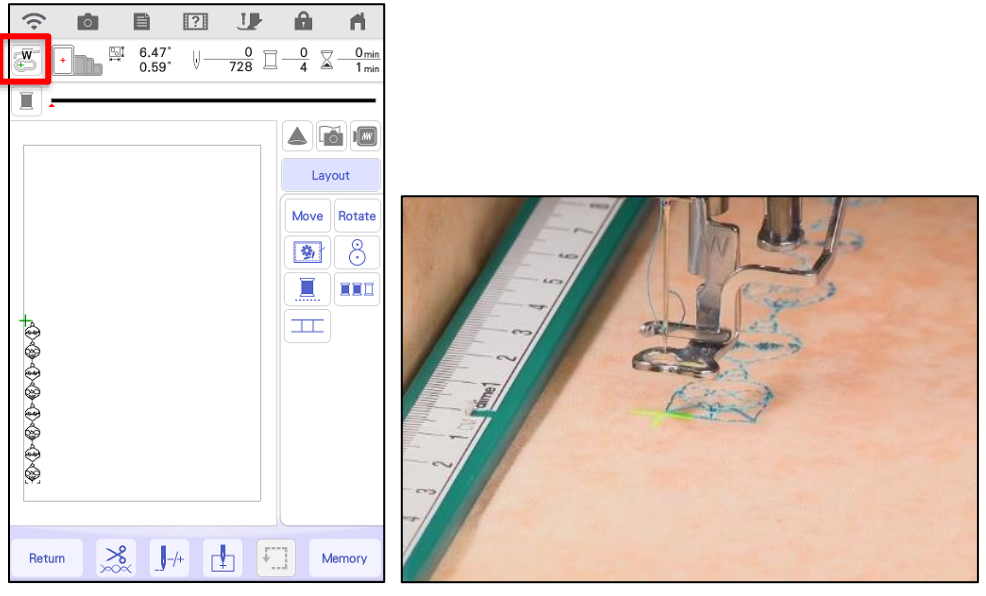

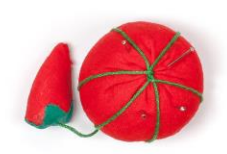

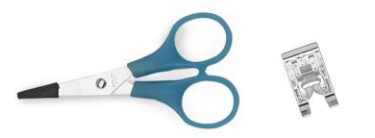

To combine designs, select the first design you'd like to use and set it to the page. Then, add your second design and set it to the page, as well.

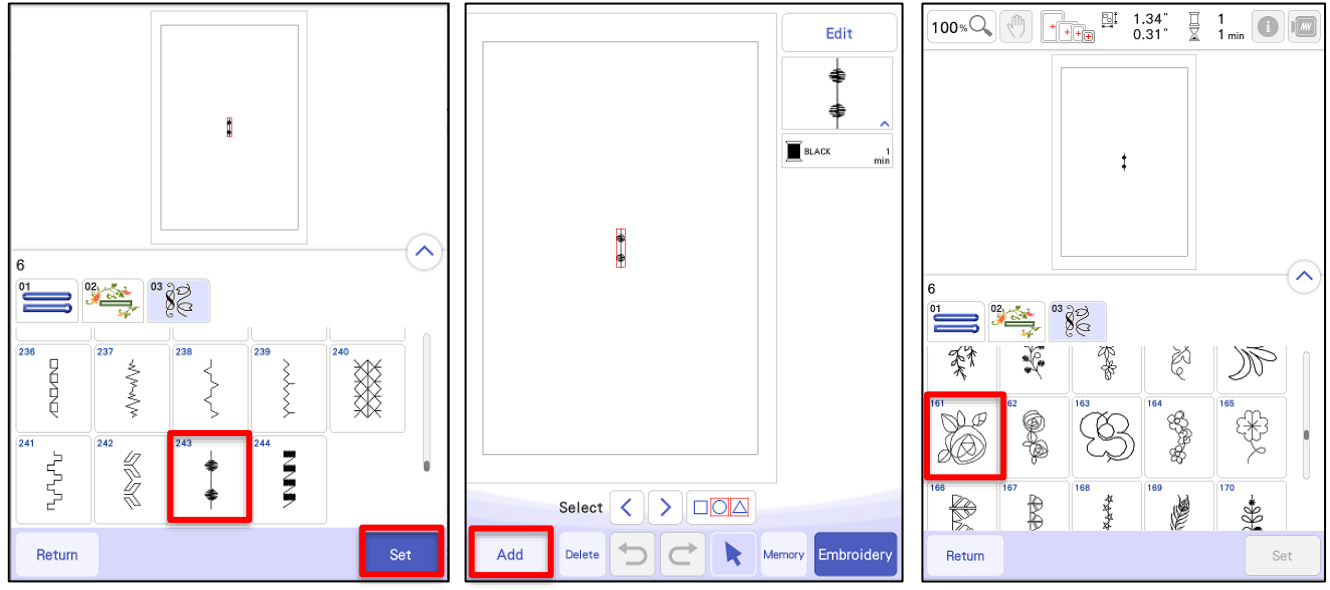

Move your designs to align them how you would like them to stitch out. Select all and then, group the designs together.

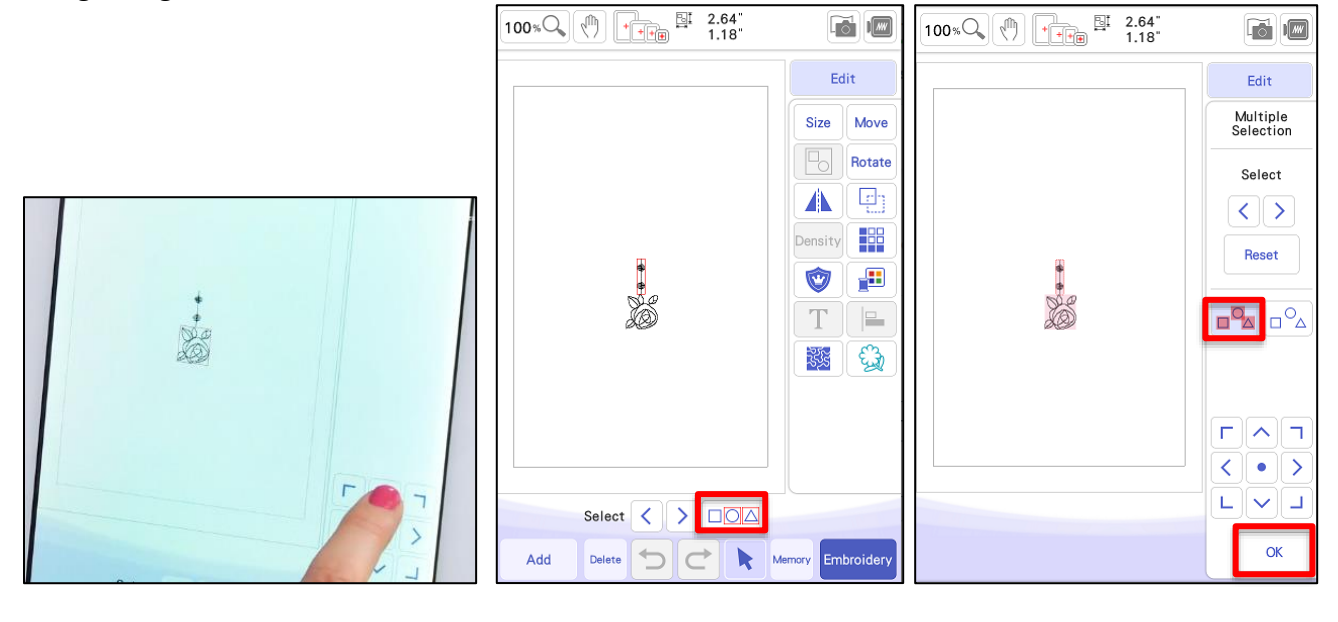

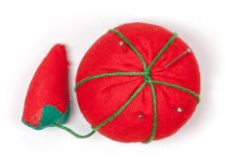

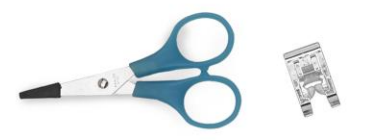

After you've grouped the designs, select the border function option. Move the design to the top of the page and then, through the border function, add the design several times below the top design. When you are done adding designs in a row, don't forget to add those registration marks.

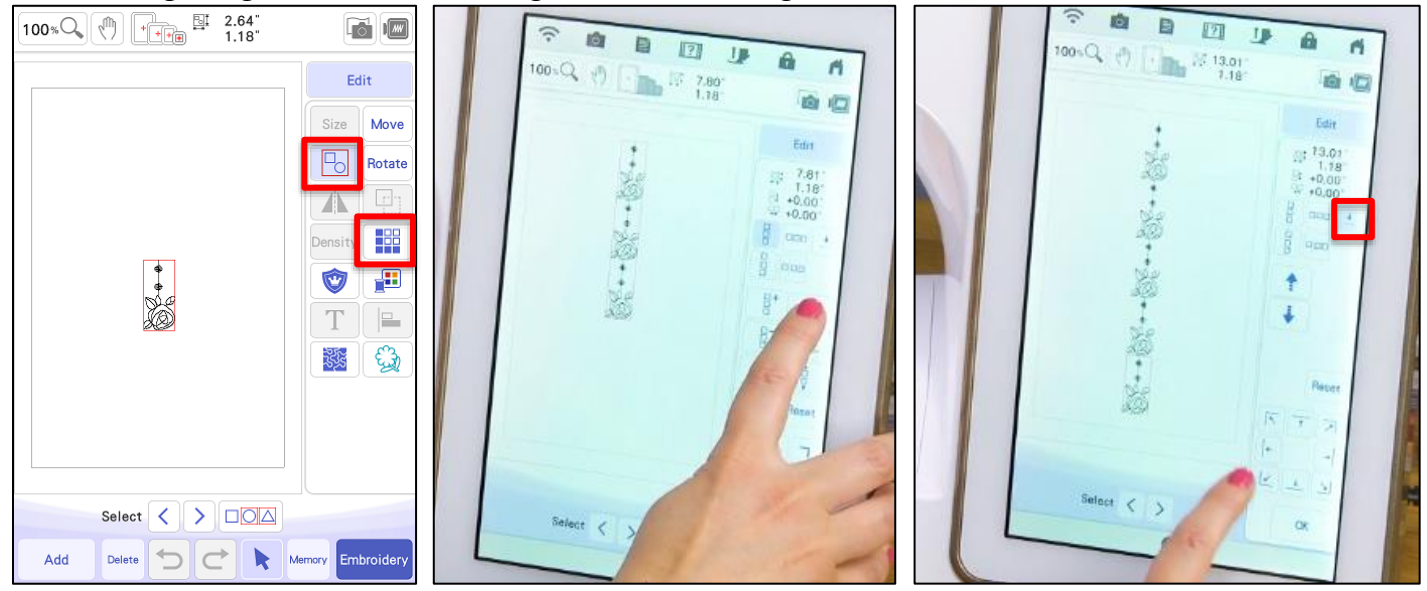

When the design is ready to stitch, select embroidery. Select Layout. Select monochromatic so it will stitch the design out continually all in one color (and won't stop in between designs).

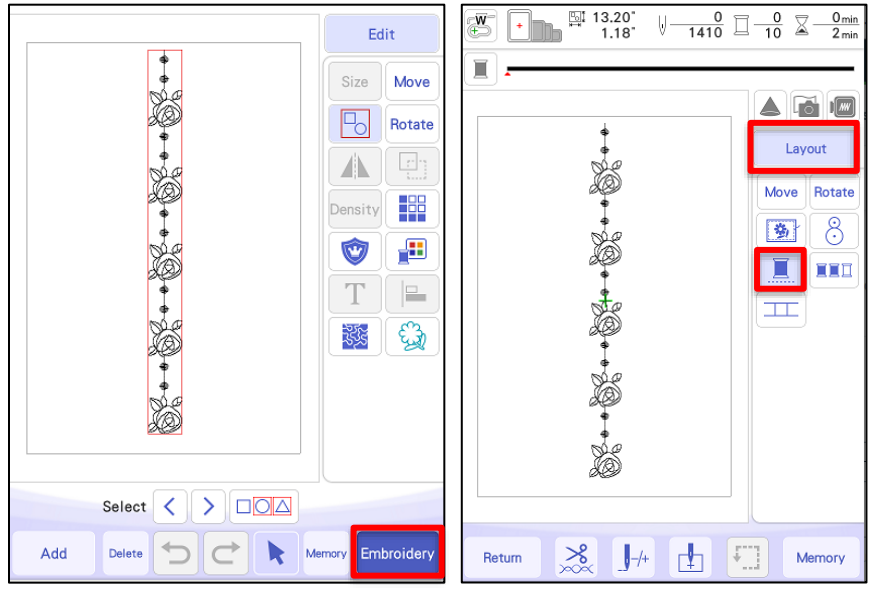

Happy stitching!!

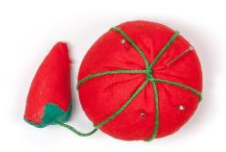

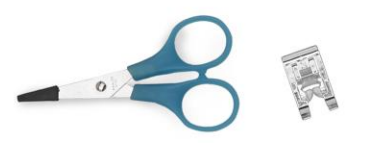